# PCA / PCP op vCenter installeren mislukt met certificaatfout

### Inhoud

Inleiding Voorwaarden Vereisten Gebruikte componenten Probleem Oplossing Gerelateerde informatie

## Inleiding

Dit document beschrijft een specifieke installatiefout met vCenter 7.0U2 of hoger met PCA en PCP.

## Voorwaarden

#### Vereisten

Cisco raadt kennis van de volgende onderwerpen aan:

- vCenter
- VMware
- Prime Collaboration Provisioning (PCP)
- Prime Collaboration Assurance (PCA)

#### Gebruikte componenten

De informatie in dit document is gebaseerd op vCenter 7.0 U2 en PCA 12.1SP4.

De informatie in dit document is gebaseerd op de apparaten in een specifieke laboratoriumomgeving. Alle apparaten die in dit document worden beschreven, hadden een opgeschoonde (standaard)configuratie. Als uw netwerk live is, moet u zorgen dat u de potentiële impact van elke opdracht begrijpt.

## Probleem

Bij installatie van PCA / PCP op vCenter 7.0SU2 of hoger mislukt de implementatie met certificaatfouten tijdens de review details

Deze fouten zijn niet te zien op vCenter 7.0SU2: alleen te zien op vCenter 7.0 en 7.0U1, installeert op Center 7.0 en 7.0U1. als u klikt op negeren zoals in de afbeelding:

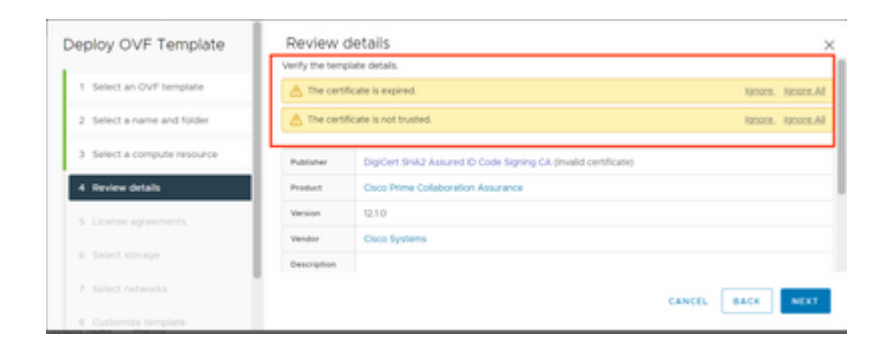

De fout voor vCenter 7.0U2 of hoger; op welk punt de installatie mislukt met deze certificaatfout wordt weergegeven in de afbeelding:

|    |                                                                                                    |                                                                                                | annananananan (*) (                                                                              |
|----|----------------------------------------------------------------------------------------------------|------------------------------------------------------------------------------------------------|--------------------------------------------------------------------------------------------------|
| Ce | ertificate Management                                                                                      |                                                                                                | SUVEWCOLOIOA.DEN DISN.MIL -                                                                      |
|    | Error occurred while adding trusted roo<br>bearing subject CN+CISCO SYSTEMS, it<br>valid certificate chain | t certificates: com vmware vapitatid errors.Error,<br>NC.O+CISCO SYSTEMS, INC.L+San Jose,ST+Ca | create trusted root chain failed : Certificate X<br>afforma,C+US is expired. Please retry with a |
|    | Machine SSL Certificate                                                                                    | VMware Certificate                                                                             | STS Signing Certificate                                                                          |

VMWare-fora hebben bevestigd dat dit correct is voor OVA's die zijn ondertekend door verlopen certs in dit <u>artikel van VMWare KB</u>.

**Opmerking**: PCA 12.1SP4-certificaat betreffende de OVA is al verlopen aangezien Cisco deze in 2021 heeft gegenereerd

| Certificate Information                             |
|-----------------------------------------------------|
|                                                     |
|                                                     |
| Issued to: CISCO SYSTEMS, INC.                      |
| Issued by: DigiCert SHA2 Assured ID Code Signing CA |
| Valid from 11/28/2019 to 12/7/2022                  |
| Install Certificate Issuer Statement                |

| his i | Certificate Information<br>certificate has expired or is not yet valid. |
|-------|-------------------------------------------------------------------------|
|       |                                                                         |
|       |                                                                         |
| 1     | Issued to: CISCO SYSTEMS, INC.                                          |
| 1     | Issued by: DigiCert SHA2 Assured ID Code Signing CA                     |
|       | Valid from 11/28/2019 to 12/7/2022                                      |
|       |                                                                         |

Zowel PCA als PCP End of Life aankondiging:<u>https://www.cisco.com/c/en/us/products/cloud-systems-management/prime-collaboration/eos-eol-notice-l...</u>

Aangezien beide producten zijn geplakt op End-of-SW onderhoudsreleases, kan Cisco de OVA niet opnieuw genereren met een geldig certificaat.

### Oplossing

PCA en PCP kunnen worden geïnstalleerd met de ingesloten ESXi-hostclient.

Stap 1. Zoek vanuit vCenter de host waarop PCA of PCP is geïnstalleerd en klik op die host. Selecteer in het menu Actie de optie **Verwijderen uit inventaris** zoals in de afbeelding.

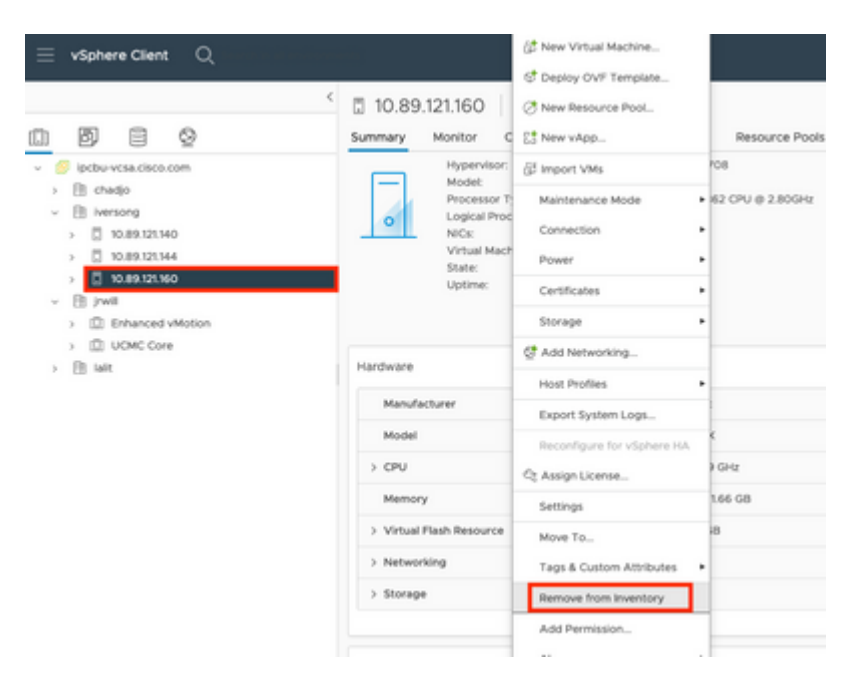

#### â€f

| â€f |
|-----|
|-----|

Stap 2. Bevestig dat u de host uit de inventaris wilt verwijderen door op Ja te klikken zoals in de afbeelding.

| Rem | nove Host   10.89.121.160 >                                                                                                    | < |  |  |  |  |
|-----|----------------------------------------------------------------------------------------------------|---|--|--|--|--|
|     | Removing a host also removes all of its virtual machines, resource<br>pools and vApps from the inventory of vCenter Server.                                                                                |   |  |  |  |  |
| ⚠   | In addition, past performance data, host level permissions, user<br>created alarms, and the values of custom attributes will be deleted.<br>Any vApps currently on the host will turn into resource pools. |   |  |  |  |  |
|     | Remove this host?                                                                                                    |   |  |  |  |  |
|     | NO                                                                                                    |   |  |  |  |  |

Stap 3. Toegang tot de host die u zojuist hebt verwijderd in de vorige stappen die het IP-adres van de host gebruiken, om toegang te krijgen tot VMWare ESXi Host Client, bekend als **Emebbed Host Client** zoals in het afbeelding.

| vmware<br>ESXi Host Client™ |  |
|-----------------------------|--|
| root                        |  |
| LOGIN                       |  |

#### â€f

Stap 4. Klik in het linkerpaneel op **Virtuele machines** en klik vervolgens op **VM maken / registreren** zoals in de afbeelding.

| ESK Heat Clark  |                                          |                             |                                   |                                       | -                                                                                                    |           |                |
|-----------------|------------------------------------------|-----------------------------|-----------------------------------|---------------------------------------|----------------------------------------------------------------------------------------------------|-----------|----------------|
| Q Norigetar C   | () PC and all and - Yorked Machines      |                             |                                   |                                       |                                                                                                    |           | _              |
| -0              |                                          |                             |                                   |                                       |                                                                                                    |           |                |
| Harapa          | 10 Create / Register We                  | a   🕨 Assesson - () Assesso | <ul> <li>II topent 1 C</li> </ul> | Baltanth   O Actions                  |                                                                                                    |           | Q learns       |
| Martin          | Vital name                               | - Status                    | - Vest spece                      | - 6xet 05                             | Notinana                                                                                                    | - mat (PV | - Not menory   |
| O TIME Manhoe D | C S anappa contains                      |                             | # 10.11.08                        | Gentlik Arbusse and                   | uriges contribution                                                                                                    | 10.000    | 194-18         |
| E trapp         | C # 8L28 PC2-8EWDTE                      | • No.                       | # 14,26.08                        | Gentlik A/S/E-844-640                 | University 1                                                                                                    | 0.000     | 0.948          |
| Q Annual X      | O Surger certifie                        | • ****                      | # 10.00 M                         | Carefold Arth size and                | where contribute                                                                                                    | 207 8910  | 30408          |
|                 | O S HARD POPE                            | • *****                     | # #1110#                          | Bed Hat Difference Linux 8 (84 64)    | relian parts                                                                                                    | 171010    | 3.00-028       |
|                 | O D retaining of                         | • ****                      | a 102,00 M                        | Other (02:4/6                         | settle op or                                                                                                    | 100.0010  | 6.04.08        |
|                 | O Section of the                         | • *****                     | # 10.02.08                        | Red Hall Drive prior Linux 1-02-145   | And the or Name and                                                                                                    | 11040     | 1.00.08        |
|                 | C S ration on and                        | • ****                      | a 10.010                          | Bed that Enterprise Linux 8, 84 64    | University of the local sectors of the local sectors of the local sector | 12100     | 5.00.00        |
|                 | C S matter and add                       | • No.                       | # 10108                           | the state of the provider of the ball | University                                                                                                    | 0.000     | 016 MD         |
|                 | C S rates and                            | • *****                     | # #0.718                          | Munacifi Windows Server 2008          | radiation and descent                                                                                                    | 2104      | 10.07.08       |
|                 | O S matter and                           | • *****                     | # 10.09.08                        | Ceretoli False 640                    | And College of Coll                                                                                                    | 102.004   | 8.01.08        |
|                 | a to restate united                      | · have                      | a 10.09.08                        | Careton Future and                    | And the office of the                                                                                                    | 100 890   | 8-01-08        |
|                 | (1) 10 million manage                    | · horse                     | at 100-00-00                      | field mat Enterprise Union 6 (64-64)  | ******                                                                                                    | 184.464   | 4.05.08        |
|                 | Such Tank.                               |                             |                                   |                                       |                                                                                                    |           |                |
|                 | E Brown balls                            | Neget -                     | nister - Bas                      | unt - Sanar                           | - Anal -                                                                                                    |           | - Completion 1 |
|                 | lated by our assess \$11.00 and , 41, 46 | @ manu                      |                                   | teritoria ca se se se se              |                                                                                                    | -         | 0 Rama 7.5     |

Stap 5. Selecteer **Een virtuele machine implementeren uit een OVF- of OVA-bestand** en klik vervolgens op **Volgende** zoals in de afbeelding.

| 1 Select creation type                                                                                                    | Select creation type                                                                                                    |
|----------------------------------------------------------------------------------------------------|----------------------------------------------------------------------------------------------------|
| Select OVF and VMDK files     Select storage     License agreements     Deployment options     Additional settings     Ready to complete | How would you like to create a Virtual Machine?  Create a new virtual machine  Deploy a virtual machine from an OVF or OVA file  Register an existing virtual machine |
|                                                                                                    |                                                                                                    |

Stap 6: Ga verder met de VMWare stappen om een nieuwe virtuele machine te creëren. Zodra deze stappen zijn voltooid start de installatie van de PCA / PCP. Bekijk de taaklijst zodat de installatie kan worden voltooid.

Opmerking: voer deze stappen uit nadat de installatie is voltooid.

Stap 7. Hoe u host weer aan vCenter kunt toevoegen.

Meld u aan bij vCenter en zoek het datacenter in het linkerpaneel waaraan u de host wilt toevoegen zoals in de afbeelding.

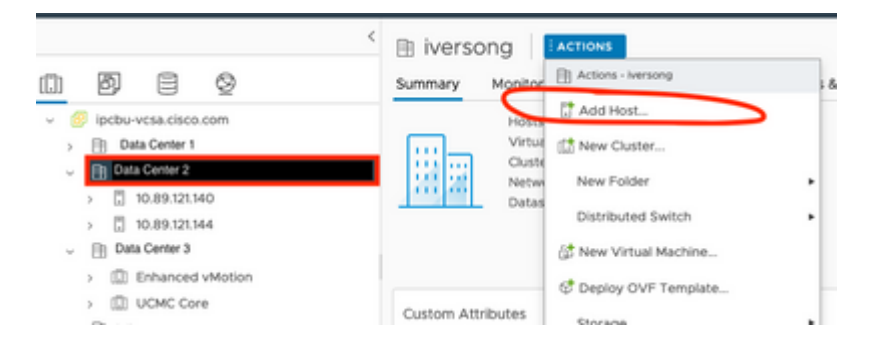

Stap 8. Ga verder met de stappen van VMWare vCenter om de host toe te voegen.

### Gerelateerde informatie

- <u>Prime Collaboration Assurance (PCA) configureren</u>
- <u>Cisco Prime Collaboration Provisioning Guide</u>
- <u>Cisco technische ondersteuning en downloads</u>

#### Over deze vertaling

Cisco heeft dit document vertaald via een combinatie van machine- en menselijke technologie om onze gebruikers wereldwijd ondersteuningscontent te bieden in hun eigen taal. Houd er rekening mee dat zelfs de beste machinevertaling niet net zo nauwkeurig is als die van een professionele vertaler. Cisco Systems, Inc. is niet aansprakelijk voor de nauwkeurigheid van deze vertalingen en raadt aan altijd het oorspronkelijke Engelstalige document (link) te raadplegen.